# my Heliotrope User Guide

## **Submitting Final Grades**

#### **Accessing Final Grades**

- 1. Go to purchase.edu/faculty-and-staff/
- 2. Click Academics
- 3. Click MyHeliotrope and login with your Purchase College ID and password
- 4. Click Faculty Services
- 5. Click Final Grades

| ≡  | $\mathbf{C}$ |                          |         |                |                        |      |
|----|--------------|--------------------------|---------|----------------|------------------------|------|
| <  | Home         | Faculty Services         | Financi | al Aid         | Housing and Meal Plans | Nev  |
| Fa | culty Serv   | ices                     | Д       | Additio        | onal Resources         | Д    |
|    | Advisee      | Listing/Student Profiles | i       |                | modate                 | - î  |
|    | Catalog      |                          | - 11    | © <u>Class</u> | s List with Pictures   | 1    |
|    | Class Lis    | st                       |         | © Gran         | t Credit Overload      | - 11 |
|    | Course       | Search                   |         | 𝔗 <u>Seni</u>  | or Project Portal      | - 11 |
|    | E Faculty    | Detail Schedule          |         |                | f <u>ish</u>           | - 11 |
|    | Final Gr     | ades                     | •       | User           | rer and Substitution   | ļ    |

6. Select the course you want to assign grades for from your list of courses.

| Faculty Grade Entry   Final Grades |    |             |    |                                     |    |        |    |         |    |                               |    |                      |           |        |     |
|------------------------------------|----|-------------|----|-------------------------------------|----|--------|----|---------|----|-------------------------------|----|----------------------|-----------|--------|-----|
| Faculty Grade Entry                |    |             |    |                                     |    |        |    |         |    |                               |    |                      |           |        |     |
| Final Grades                       |    |             |    |                                     |    |        |    |         |    |                               |    |                      |           |        |     |
| My Courses                         |    |             |    |                                     |    |        |    |         |    |                               |    | (iii) Search         |           | Q      | -fi |
| Grading Status                     | \$ | Rolled      | \$ | Subject                             | \$ | Course | \$ | Section | \$ | Title                         | \$ | Term                 | \$<br>CRN |        | ^   |
| Completed                          |    | In Progress |    | CIN - Cinema and Television Studies |    | 2200   |    | 0       |    | Music Video & Popular Culture |    | 202460 - Spring 2025 | 60607     |        |     |
| Not Started                        |    | Not Started |    | CIN - Cinema and Television Studies |    | 1510   |    | 0       |    | Intro to Cinema Studies II    |    | 202460 - Spring 2025 | 65736     |        |     |
| Records Found: 2                   |    |             |    |                                     |    |        |    |         |    |                               |    | Page 1 of 1          | Per       | Page 1 | •   |

## my Heliotrope User Guide

### **Submitting Final Grades**

### **Entering Final Grades**

Once you are on the grade submission screen, you may begin submitting final grades for enrolled students by selecting the grade for each student from the dropdown menu. You may enter grades for multiple or all students before clicking **Save**.

You do not need to enter anything in the fields for Last Attend Date unless assigning a grade of WF (student stopped attending but did not formally withdraw).

| In Progress             | Not Started | CIN - Cinema and | Television Studies | 1510 | 0     | Intro to Cinema Studies II | 202460 - Spring 2025 | 65736       |
|-------------------------|-------------|------------------|--------------------|------|-------|----------------------------|----------------------|-------------|
| Records Found: 2        |             |                  |                    |      |       |                            | Page 1 of 1          | Per Page 10 |
|                         |             |                  |                    |      | A 8 T |                            |                      |             |
| Roster Incomplete Grade | s           |                  |                    |      |       |                            | (iii) Search         | Q           |
| Full Name               | ≎ ID        | Fina             | l Grade            |      |       | C Rolled                   | Last Attend Date     | \$          |
|                         |             | A                | *                  |      |       |                            |                      |             |
|                         |             | B+               | *                  |      |       |                            |                      |             |
|                         |             | A                | *                  |      |       |                            |                      |             |
|                         |             | B-               | *                  |      |       |                            |                      |             |
|                         |             | c                | *                  |      |       |                            |                      |             |

If assigning a grade of "I" for "Incomplete," you will automatically be brought to the tab where you must enter the incomplete resolution date for this student. The date is set to the last day to resolve incomplete grades for the term by default. You may either change the date or enter one of your choosing prior to the incomplete resolution deadline. You can navigate back to the full list of enrolled students to continue assigning grades by clicking the **Roster** tab.

| Roster Incomplete Grades |      |         |                        |            | (iii) Search Q             |
|--------------------------|------|---------|------------------------|------------|----------------------------|
| Full Name                | ≎ ID | 🗘 Grade | Incomplete Final Grade | Colled     | Extension Date Constraints |
|                          |      | I       | F                      | 06/10/2025 |                            |
|                          |      |         |                        |            |                            |
|                          |      |         |                        |            |                            |
| Records Found: 1         |      |         |                        |            | Page 1 of 1 Per Page 25    |
|                          |      |         |                        |            | Save Reset                 |

When all grades have been entered, click **Save**. You will receive the following confirmation pop-up in the top right corner of the window:

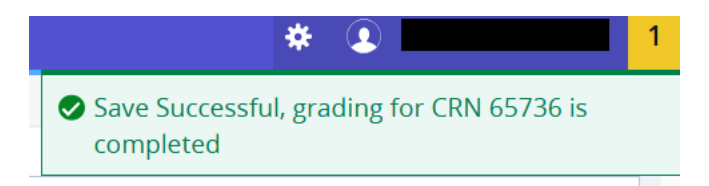

If you have any questions about submitting final grades that are not answered here, please contact the Registrar's Office at (914)251-6361 or <u>Registrar@purchase.edu</u>.